## <u>การใช้รหัสคิวอาร์ (QR Code) สำหรับดาวน์โหลดรายงานประจำปี 2565</u>

ตามที่ตลาดหลักทรัพย์แห่งประเทศไทย โดยบริษัท ศูนย์รับฝากหลักทรัพย์ (ประเทศไทย) จำกัด ในฐานะ นายทะเบียน หลักทรัพย์ได้พัฒนาระบบ เพื่อให้บริษัทจดทะเบียนในตลาดหลักทรัพย์ฯ ส่งรายงานประจำปี หรือเอกสารประกอบการประชุม ผู้ถือหุ้นอื่นๆ ในรูปแบบอิเล็กทรอนิกส์ผ่านรหัสกิวอาร์ (QR Code) ให้ผู้ถือหุ้นสามารถเรียกดูข้อมูลได้อย่างสะดวกและรวดเร็วนั้น

ผู้ถือหุ้นสามารถดาวน์โหลดข้อมูลผ่าน QR Code ตามขั้นตอนต่อไปนี้

## <u>สำหรับระบบปฏิบัติการ iOS</u>

1. เปิคกล้อง (Camera) ในโทรศัพท์เคลื่อนที่

2. สแกน (หันกล้องถ่ายรูปบนโทรศัพท์เคลื่อนที่ส่องไป) ที่ QR Code

หน้าจอจะมีข้อความแจ้งเตือน (Notification) ขึ้นมาด้านบน ให้กดที่ข้อความนั้น เพื่อดูข้อมูลเอกสารประกอบ การประชุม
หมายเหตุ : กรณีที่ไม่มีข้อความ (Notification) บนโทรศัพท์เกลื่อนที่ผู้ถือหุ้นสามารถสแกน QR Code จากแอปพลิเคชัน (Application) อื่น ๆ เช่น QR CODE READER, Facebook และ Line เป็นต้น

## <u>สำหรับระบบปฏิบัติการ Android</u>

1. เปิดแอปพลิเคชัน QR CODE READER, Facebook หรือ Line ขั้นตอนการสแกน QR Code ผ่าน Line

- เข้าไปใน Line แล้วเลือก add friend (เพิ่มเพื่อน)
- ▶ เลือก QR Code
- สแกน QR Code
- 2. สแกน QR Code เพื่อดูข้อมูลเอกสารประกอบการประชุม